## MetaMoJi Share / Note for Business Ver.3 カスタムURLスキーム仕様情報

- Microsoftは、米国Microsoft Corporationの米国およびその他の国における登録商標です

- Google Driveは、Google Inc.の登録商標です。
- 本書は株式会社MetaMoJiが作成したものであり、マニュアルの著作権は、株式会社MetaMoJiに帰属します。
- 本書の内容は予告なく変更することがあります。
   2017年8月9日 ©2017 株式会社MetaMoJi

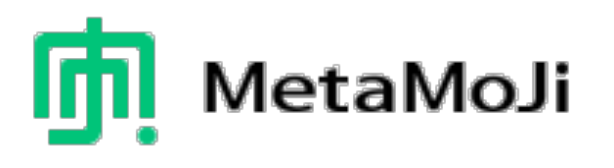

## はじめに

- 本書では、iOS上のほかのアプリケーションと MetaMoJi Share / Note for Businessとの連携をス ムーズに行うための仕様を説明しています。
- 連携は、iOS環境におけるカスタムURLスキームの仕組 みを利用して行います。
- 本書では、製品名をそれぞれ次のように表記しています。

| MetaMoJi Share for Business | Share |
|-----------------------------|-------|
| MetaMoJi Note for Business  | Note  |

できること

- 1. ほかの(呼び出し元)アプリケーションから取り込む(インポート)
  - Share / Noteに取り込めるファイル形式
    - ・PDFファイル(.pdf)
    - Microsoft Office製品のファイル(.xls、.xlsx、.doc、.docx、.ppt、.pptx)
    - 画像ファイル(.png、.gif、.jpg、.jpeg)
    - ・テキストファイル (.txt)

#### 2. シェアノートを呼び出し元アプリケーションに受け渡す (会議開催時)

- 3. ほかの(呼び出し元)アプリケーションから開く
  - 開くことができるファイル形式
    - · MetaMoJi Share 形式 (.btshare) / MetaMoJi Note 形式 (.atdoc)

#### 4. 呼び出し元アプリケーションに送る

- 送ることができるファイル形式
  - · PDF 形式 / MetaMoJi Note 形式 (.atdoc)
- 5. Microsoft Office製品のファイルの取り込みにはGoogle DriveのPDF変換機能を利用するため、 Google Driveのアカウントが必要になります。

1. ほかの(呼び出し元)アプリケーションから取り込む(インポート) 2. シェアノートを呼び出し元アプリケーションに受け渡す (会議開催時)

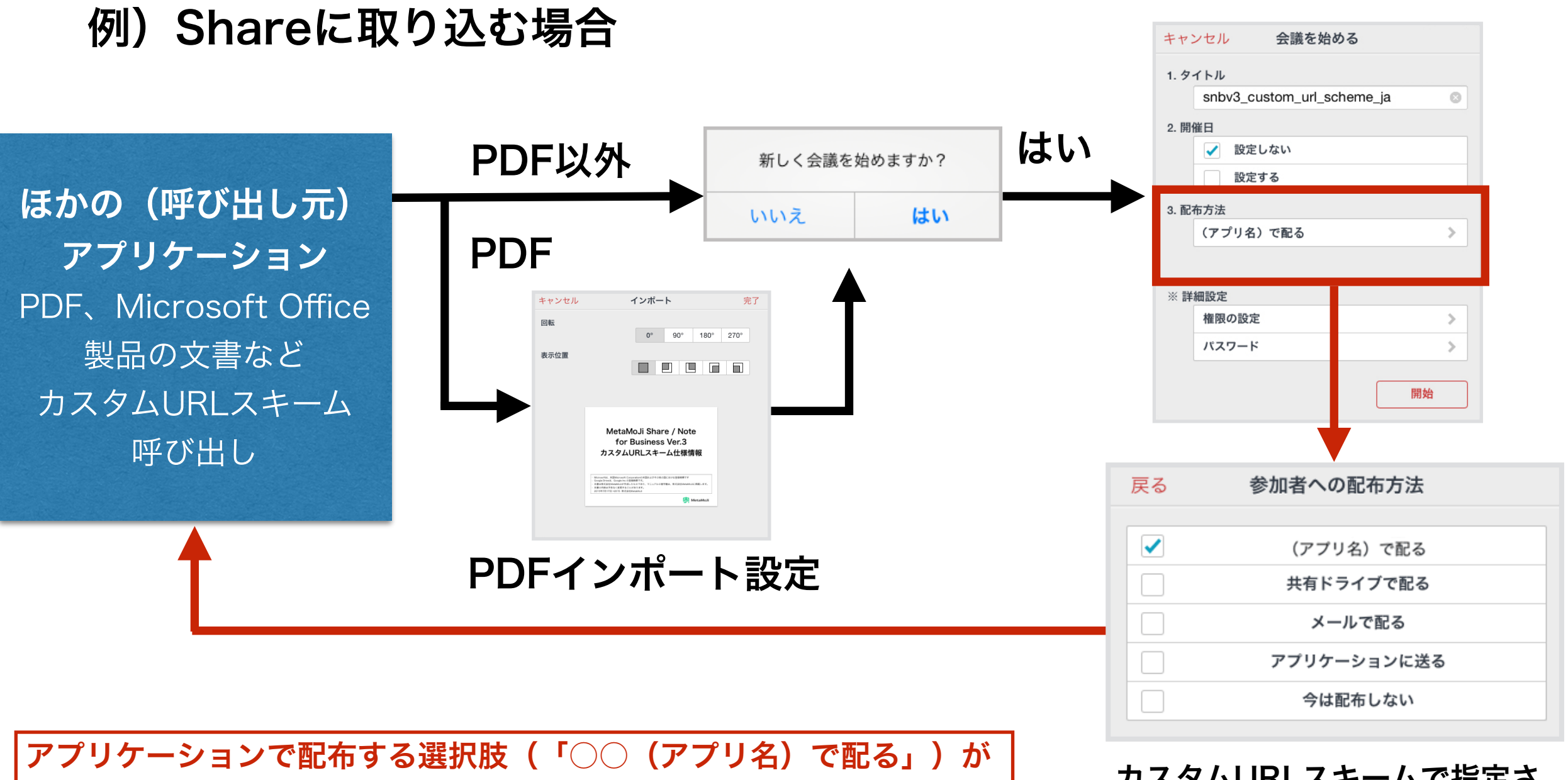

ー度ノートを閉じた(ノートー覧画面に戻った/履歴タブで切り替えた) あと、再度開いた場合は表示されません。

表示されるのは、カスタムURLスキームで開いた状態の場合です。

カスタムURLスキームで指定さ れたアプリケーションで配布す る選択肢が表示されます。

※ Noteに取り込む場合は、会議の開催に関する確認・設定画面は表示されません。

### 3. ほかの(呼び出し元)アプリケーションから開く

### 例) MetaMoJi Share / Note形式のファイルを開く場合

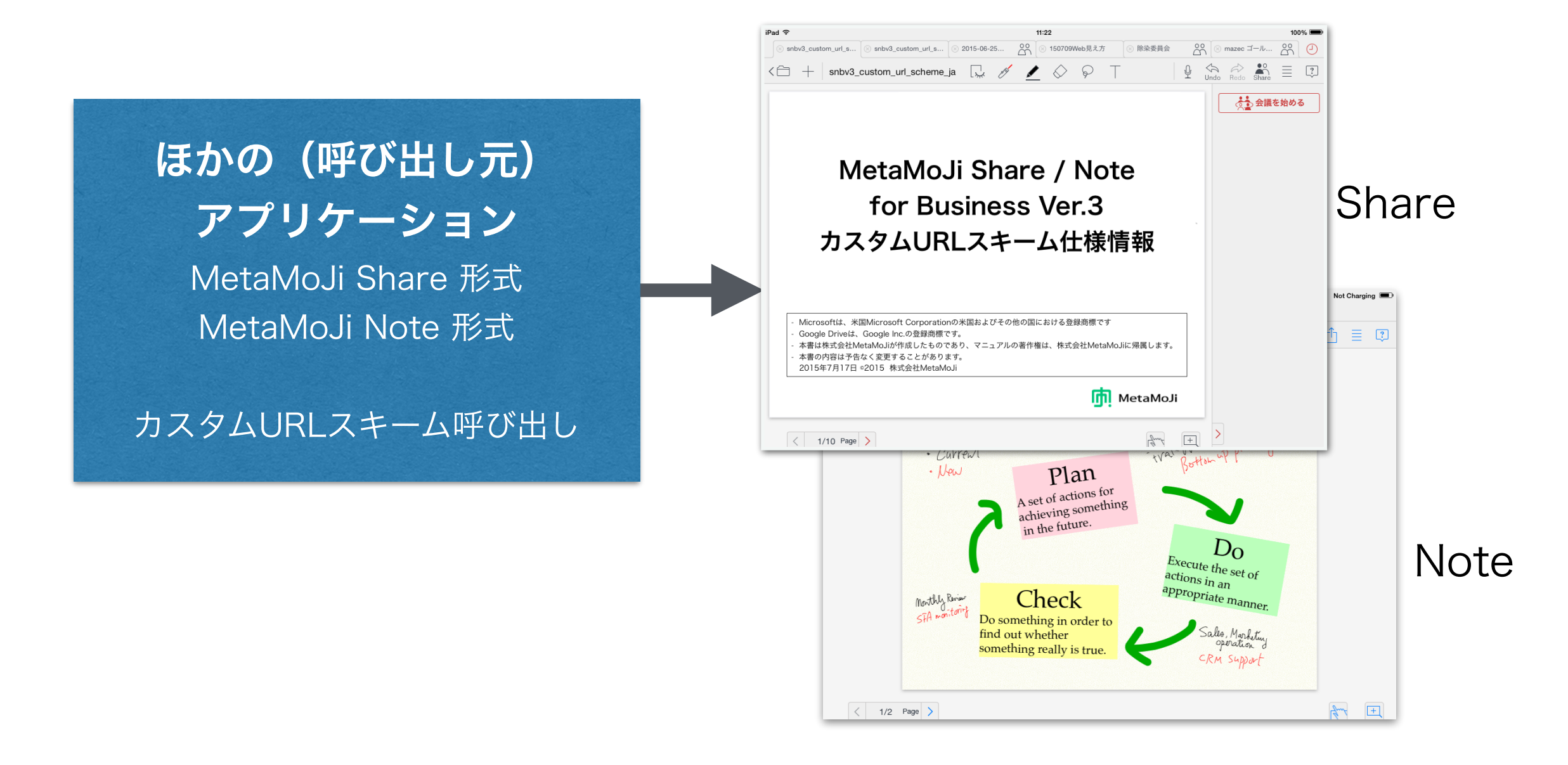

※ MetaMoJi Share形式 (.btshare) のファイルは、Noteでは読み込めません。

### 4. 呼び出し元アプリケーションに送る

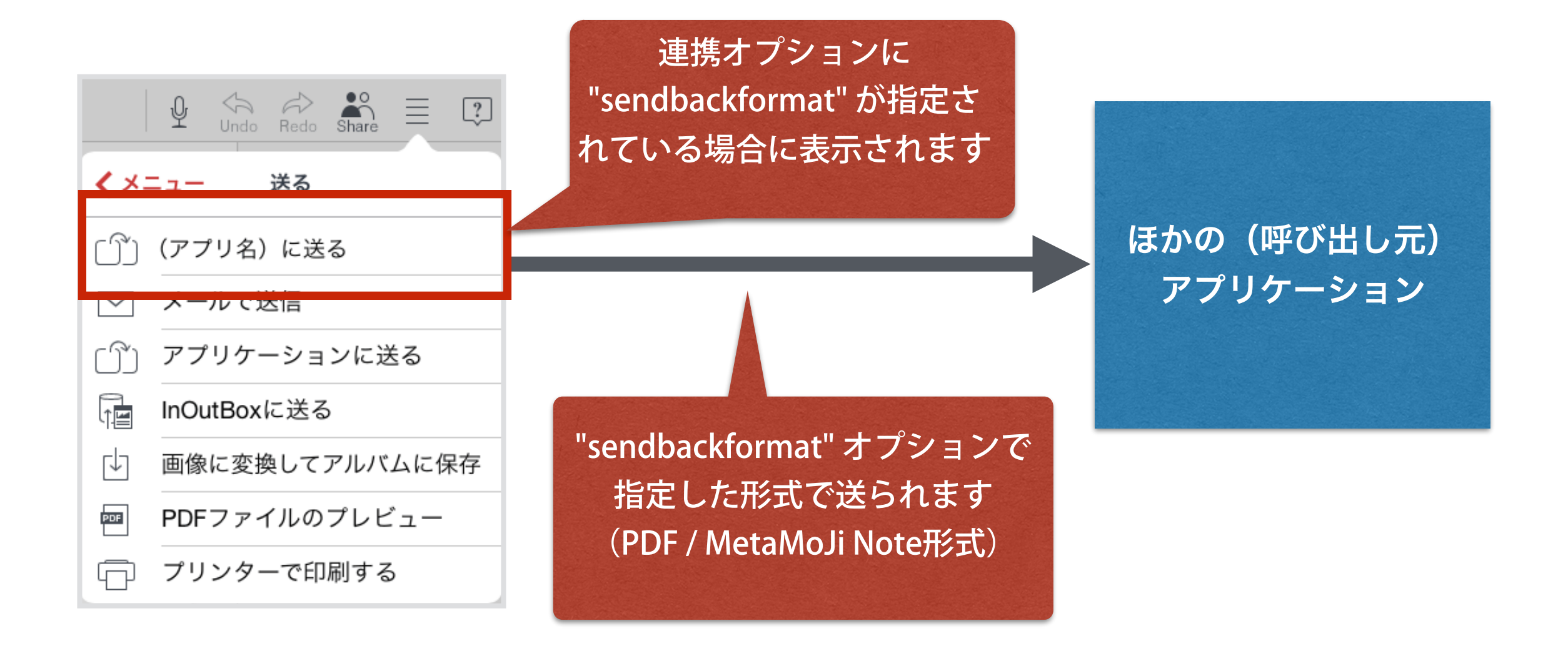

送るメニューに「〇〇(アプリ名)に送る」が表示されるのは、カスタムURLスキームで "sendbackformat" オプションを付けて開いた状態の場合です。 一度ノートを閉じた(ノートー覧画面に戻った/履歴タブで切り替えた)あと、再度開いた 場合は表示されません。

カスタムURLスキームによる アプリケーション連携イメージ

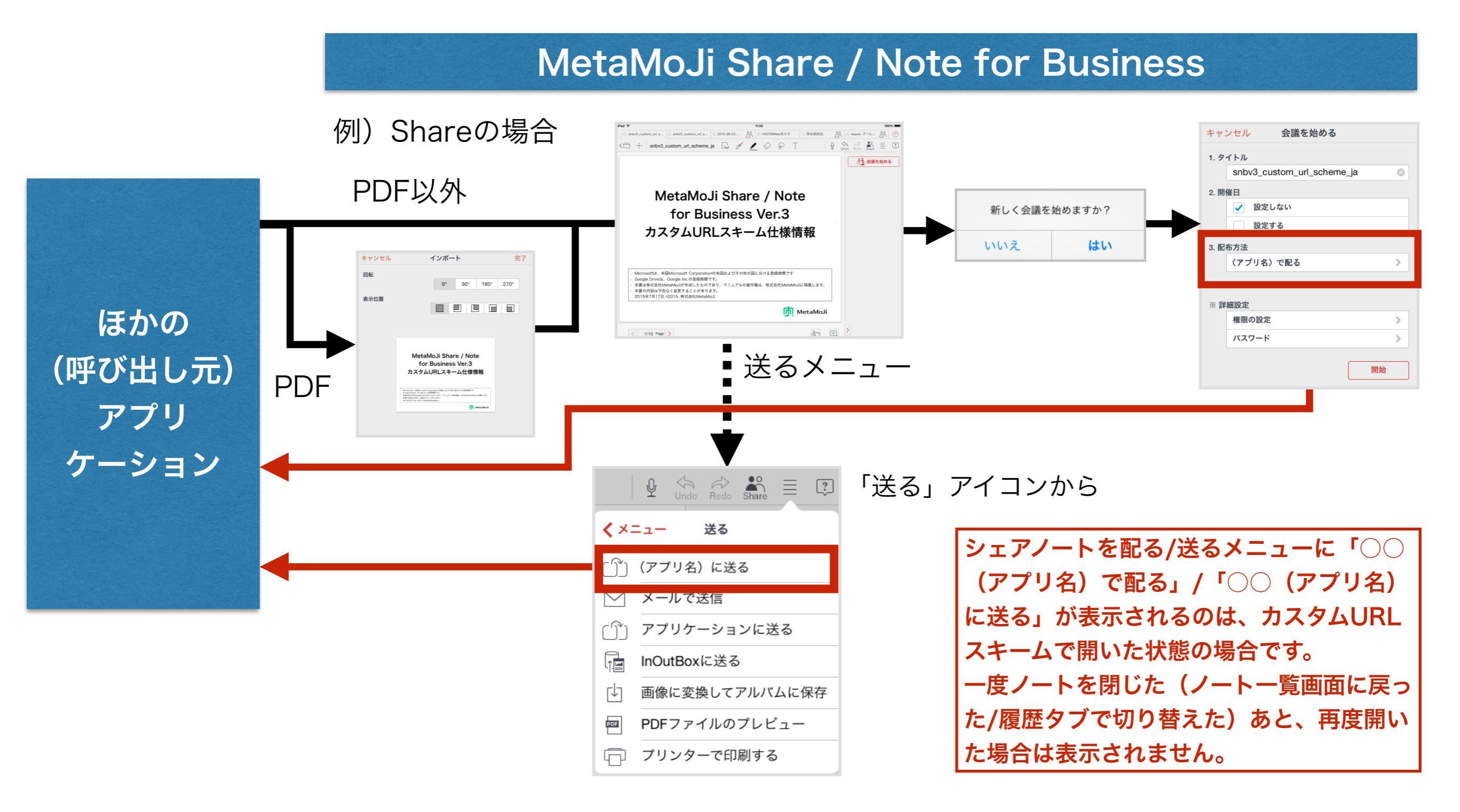

### カスタムURLスキームの仕様

2つの連携方法から選択できます。

・方法1 クリップボードを使った連携

アプリ間で引き渡すデータや連携オプションをクリップボードに格 納してから、カスタムURLを使ってアプリを呼び出す連携方法です。 ※クライアントバージョン3.9.5以上で利用可能です。

方法2 クエリパラメータを使った連携
 アプリ間で引き渡すデータや連携オプションをカスタムURLのクエ
 リパラメータに付加して、アプリを呼び出す連携方法です。

方法1

## クリップボードを使った連携

### 1. 連携の流れ

| ほかの(呼び出し元)アプリケーション                         | MetaMoJi Share / Note for Business                                 |
|--------------------------------------------|--------------------------------------------------------------------|
| ①データと連携オプションをクリップボード<br>に格納する。             |                                                                    |
| ②MetaMoJi Share / NoteのカスタムURL<br>をオープンする。 | ③起動 → クリップボードに格納されたもの<br>を取り出してインポートする。                            |
|                                            | 〇〇(アプリ名)に送る / 〇〇(アプリ名)で配る<br>④データと連携オプション(ファイル名)を<br>クリップボードに格納する。 |
| ⑥起動 → クリップボードに格納されたもの<br>を取り出す。            | ⑤呼び出し元アプリのカスタムURLをオープ<br>ンする。                                      |

## クリップボードを使った連携

2. クリップボードに積む項目

クリップボードの1つ目のアイテムとして、次の2つの表現形式を格納しま す。

| 表現形式(UTI)                                     | 型          | 説明                                                          |
|-----------------------------------------------|------------|-------------------------------------------------------------|
| com.metamoji.noteanytime<br>.importpb.data    | Data       | PDFやMetaMoJi Note形式(.atdoc)などインポート<br>するデータ                 |
| com.metamoji.noteanytime<br>.importpb.options | Dictionary | ファイル名や呼び出し元アプリ名などの連携オプシ<br>ョンを格納した辞書<br>※ 3.連携オプションをご覧ください。 |

方法1 クリップボードを使った連携

### 3. 連携オプション

| キー                  | 型       | 説明                                           |
|---------------------|---------|----------------------------------------------|
| name                | String  | ファイル名を想定                                     |
|                     | Stillig | ※ ここで指定された拡張子によりデータの扱いが決定されます。               |
| srcname S           | String  | 呼び出し元のアプリケーション名                              |
|                     | String  | ※ メニューUIなどの文字列として使用されます。                     |
| srcurl              | String  | 呼び出し元アプリケーションを呼び出すために使うURL文字列                |
| sendbackformat Stri |         | sendbackformatパラメータを付ける場合は次のいずれかを指定          |
|                     |         | ・sendbackformat=atdoc MetaMoJi Note形式(※ 音声デー |
|                     | String  | タはメディアサーバーリンクで固定)                            |
|                     |         | ・sendbackformat=pdf PDF形式                    |
|                     |         | ※ 必須ではありません。指定されてない場合は、送るメニューに               |
|                     |         | 「〇〇(アプリ名)に送る」は表示されません。                       |

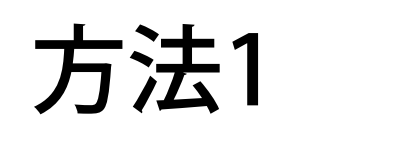

## クリップボードを使った連携

4. URLの書式

<スキーム>:///importpb

| 項目   | 説明                                                   |
|------|------------------------------------------------------|
| スキーム | Shareで開く:shareanytimebiz3<br>Noteで開く:noteanytimebiz3 |

# クリップボードを使った連携

5. 連携サンプル (Swift 3)

♦ MetaMoJi Share / Note for Businessの呼び出し

```
func open(_ urlScheme: String, filePath: String, srcName: String, sendBackFormat: String?) {
    guard let data = try? Data(contents0f: URL(fileURLWithPath: filePath)) else {
        print("Failed to read data!")
        return
    }
    let srcurl = "YOUR-APP:///"
    var options: [String: String] = [:]
    options["name"] = (filePath as NSString).lastPathComponent
    options["srcname"] = srcName
    options["srcurl"] = srcurl
    if let sbformat = sendBackFormat {
        options["sendbackformat"] = sbformat
    }
    let pasteboard = UIPasteboard.general
    guard let optionsPList = try? PropertyListSerialization.data(fromPropertyList: options,
                                                                  format: .binary,
                                                                  options: .allZeros) else {
        print("Failed to make plist!")
        return
    }
    pasteboard.items = [
            "com.metamoji.noteanytime.importpb.data": data,
            "com.metamoji.noteanytime.importpb.options": optionsPList,
        1
    1
    let urlString = "\(urlScheme):///importpb"
    if let url = URL(string: urlString) {
        UIApplication.shared.openURL(url)
    }
```

### クリップボードを使った連携 5. 連携サンプル (Swift 3)

◆ MetaMoJi Share / Note for Businessからのデータの受け取り

func storeFile() -> Bool {
 let pasteboard = UIPasteboard.general

guard let data = pasteboard.data(forPasteboardType: "com.metamoji.noteanytime.importpb.data") else { return false }
guard let optionsData = pasteboard.data(forPasteboardType: "com.metamoji.noteanytime.importpb.options") else { return false }

guard let optionsAny = try? PropertyListSerialization.propertyList(from: optionsData, options: [], format: nil) else { return false }
guard let options = optionsAny as? Dictionary<String, String> else { return false }

guard let file = options["name"] else { return false }

let documentsPath = NSSearchPathForDirectoriesInDomains(.documentDirectory, .userDomainMask, true)[0]
let fileURL = URL(fileURLWithPath: file, relativeTo: URL(fileURLWithPath: documentsPath, isDirectory: true))

return (try? data.write(to: fileURL, options: .atomic)) != nil

# クリップボードを使った連携

5. 連携サンプル (Objective-C)

◆ MetaMoJi Share / Note for Businessの呼び出し

```
- (void)open:(NSString *)urlScheme withFile:(NSString *)filePath srcName:(NSString *)srcName sendBackFormat:(NSString *)sendBackFormat {
   NSString *srcurl = @"YOUR-APP:///";
   NSMutableDictionary *options = [NSMutableDictionary new];
    options[@"name"] = [filePath lastPathComponent];
    options[@"srcname"] = srcName;
    options[@"srcurl"] = srcurl;
    if (sendBackFormat != nil) {
options[@"sendbackformat"] = sendBackFormat:
    UIPasteboard *pasteboard = [UIPasteboard generalPasteboard];
    pasteboard.items =
    0
        @{
            @"com.metamoji.noteanytime.importpb.data": [NSData dataWithContentsOfFile:filePath],
            @"com.metamoji.noteanytime.importpb.options": [NSPropertyListSerialization dataWithPropertyList:options
                                                                                                      format:NSPropertyListBinaryFormat_v1_0
                                                                                                     options:0
                                                                                                       error:nil],
        }
   ];
   NSString *urlString = [NSString stringWithFormat:@"%@:///importpb", urlScheme];
   NSURL *url = [[NSURL alloc] initWithString:urlString];
    UIApplication *app = [UIApplication sharedApplication];
    [app openURL:url];
```

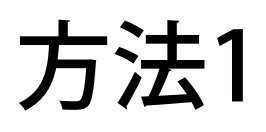

# クリップボードを使った連携

5. 連携サンプル (Objective-C)

◆ MetaMoJi Share / Note for Businessからのデータの受け取り

```
- (BOOL)storeFile {
    BOOL result = N0;
   UIPasteboard *pasteboard = [UIPasteboard generalPasteboard];
   NSData *data = [pasteboard dataForPasteboardType:@"com.metamoji.noteanytime.importpb.data"];
   NSData *optionsData = [pasteboard dataForPasteboardType:@"com.metamoji.noteanytime.importpb.options"];
   if (data != nil && optionsData != nil) {
       NSDictionary *options;
        options = [NSPropertyListSerialization propertyListWithData:optionsData options:NSPropertyListImmutable format:nil error:nil];
       if (nil != options && [options isKindOfClass: [NSDictionary class]]) {
           NSString *file = options[@"name"];
            if (nil != file) {
               NSString *documentsPath = [NSSearchPathForDirectoriesInDomains(NSDocumentDirectory, NSUserDomainMask, YES) objectAtIndex:0];
               NSString *filePath = [documentsPath stringByAppendingPathComponent:file];
                [data writeToFile:filePath atomically:YES];
                result = YES;
           }
        }
   }
    return result;
```

### <sub>方法2</sub> クエリパラメータを使った連携

### 1. URLの書式

<スキーム>:///import?data=<データ>&name=<データ名>&srcname=<呼び出し元アプリ名>&srcurl=< 呼び出し元アプリに返すためのURL>&sendbackformat=<呼び出し元アプリに返す際のデータ形式>

| 項目                 | 。<br>· · · · · · · · · · · · · · · · · · ·                                                                                                     |
|--------------------|----------------------------------------------------------------------------------------------------|
| スキーム               | Shareで開く:shareanytimebiz3<br>Noteで開く:noteanytimebiz3                                                                                                    |
| データ                | PDFやMetaMoJi Note形式(.atdoc)などインポートするデータの内容をBase64URL Encording<br>でエンコードして指定                                                                                                    |
| データ名               | ファイル名を想定<br>UTF-8文字列をPercent-Encodingでエンコードして指定<br>※ここで指定された拡張子によりデータの扱いが決定されます。                                                                                                    |
| 呼び出し元アプリ名          | 呼び出し元のアプリケーション名<br>UTF-8文字列をPercent-Encodingでエンコードして指定<br>*メニューUIなどの文字列として使用されます。                                                                                                    |
| 呼び出し元アプリに返すためのURL  | 呼び出し元アプリケーションを呼び出すために使うURL文字列<br>UTF-8文字列をPercent-Encodingでエンコードして指定<br>* この文字列には { } で囲んだプレースホルダを埋め込むことができ、その部分を該当するデータで置き<br>換えた状態で呼び出します(プレースホルダについて詳しくは次ページをご覧ください)。                 |
| 呼び出し元アプリに返す際のデータ形式 | sendbackformatパラメータを付ける場合は次のいずれかを指定<br>・sendbackformat=atdoc MetaMoJi Note形式(※ 音声データはメディアサーバーリンクで固定)<br>・sendbackformat=pdf PDF形式<br>※必須ではありません。指定されてない場合は、送るメニューに「oo(アプリ名)に送る」は表示されません。 |

### 

## クエリパラメータを使った連携

#### 2. 呼び出し元アプリケーションに返すためのURL

この文字列には { } で囲んだプレースホルダを埋め込むことができます。その部分を該当する データで置き換えた状態で呼び出します。

プレースホルダ

• {data}

呼び出し元アプリケーションに戻すデータ(PDF、MetaMoJi Note形式など)をBase64URL Encodingでエンコードしたものに置き換えます。

\* ほかのアプリケーションから呼び出す場合に指定されるパラメータの「データ」に相当 します。

• {name}

呼び出し元アプリケーションに戻すデータのファイル名を、UTF-8文字列のPercent-Encodingでエンコードしたものに置き換えます。

\* ほかのアプリケーションから呼び出す場合に指定されるパラメータの「データ名」に相当します。

## クエリパラメータを使った連携

#### 3. カスタムURLスキームの例

shareanytimebiz3:///import?data=5LuK5pel44Gv(略)&name=sample

%2epdf&srcname=SampleApp&srcurl=sampleapp%3a%2f%2f%2f%3fxxx
%3d111%26yyy%3d222%26data%3d%7bdata%7d%26name%3d%7bname
%7d&sendbackformat=pdf

| 項目                   | 值                                                             | 説明                                   |
|----------------------|---------------------------------------------------------------|--------------------------------------|
| <スキーム>               | shareanytimebiz3                                              | Shareで開く                             |
| <データ>                | (バイナリ列)                                                       |                                      |
| <データ名>               | sample.pdf                                                    | データのファイル名                            |
| <呼び出し元アプリ名>          | SampleApp                                                     | SampleAppという名称のアプリから呼<br>ばれた         |
| <呼び出し元アプリに返すためのURL>  | sampleapp:///?<br>xxx=111&yyy=222&data<br>={data}&name={name} | 呼び出し元アプリにデータを戻す際に指<br>定するカスタムURLスキーム |
| <呼び出し元アプリに返す際のデータ形式> | pdf                                                           | PDF形式で送る                             |